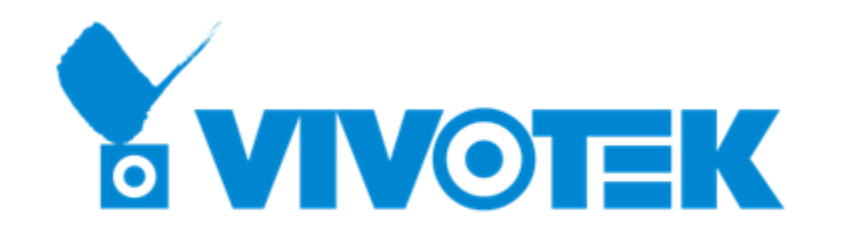

## License Generation Flow – for Virtual Machines

PM: Calvin / Date: 2021.03

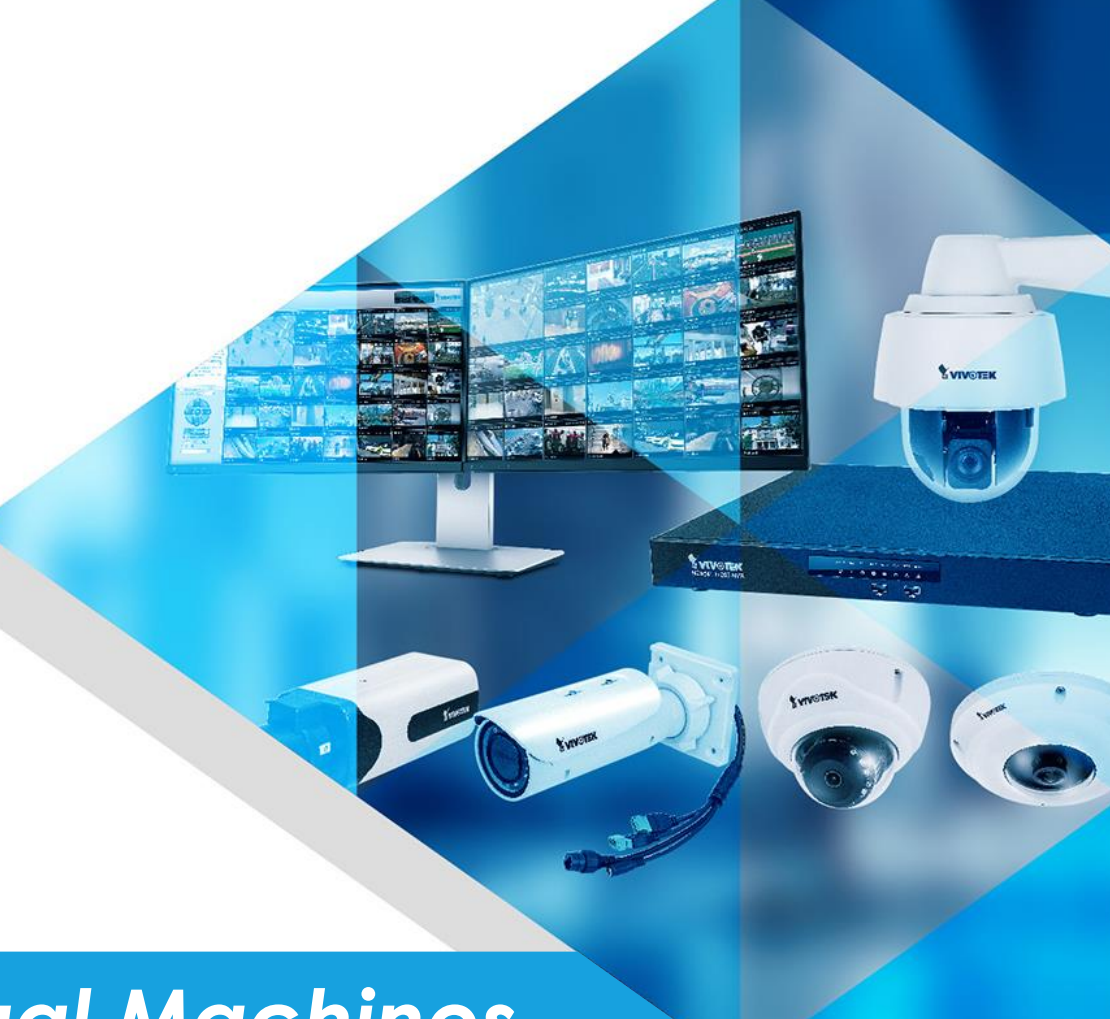

## Overview

- 1. How to Generate a New MAC License for Virtual Machine?
- 2. How to Add New Camera MAC address on existing MAC License?
- 3. How to change the MAC address on existing MAC License?

## VAST2 MAC License on Virtual Machines

- MAC License support on VAST2 Version 2.8 or later
- For VAST runs on virtual machine (VM), you need to use "MAC License" which is binding with camera MAC addresses.
- If you have several virtual machine VAST servers which will share several cameras, you can include all the MAC addresses of the cameras and generate "one" license file and import to those VAST servers.

## How to Generate a New MAC License for Virtual Machine?

for VAST2 Version 2.8 or later

#### License website link:

https://licensewebsite.vivotek.com/

| User Name   |         |
|-------------|---------|
| Password    |         |
| Remember Me |         |
|             | Sign In |
|             | Sign In |

Log in to your license website distributor account

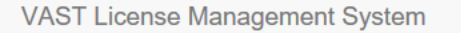

| Dashboard   |   |             |                               |                          |           |     |                              |                             |     |                       |                      |                 |            |                           |                   |             |
|-------------|---|-------------|-------------------------------|--------------------------|-----------|-----|------------------------------|-----------------------------|-----|-----------------------|----------------------|-----------------|------------|---------------------------|-------------------|-------------|
| \$ PO       | < | Proje       | ect                           |                          |           |     |                              |                             |     |                       |                      |                 |            |                           |                   |             |
| Distributor | < |             |                               |                          |           |     |                              |                             |     |                       |                      |                 |            |                           |                   |             |
| NVR         | < |             | Camera License                | 15 / 16<br>Ch            |           | Ť   | FULL package                 | 8 / 8<br>Ch                 | ü   | Transporta<br>package | ation 8              | 3/8             | <b>ii</b>  | Failover<br>package       |                   | 8 / 8<br>Ch |
| Package     | < |             |                               |                          | -10       |     |                              |                             |     |                       |                      | 1               |            |                           | (A                |             |
| Q Search    |   |             |                               | (Available / Total Chann | el)       |     |                              | (Available / Total Channel) |     |                       | (Available / Total C | nannei)         |            |                           | (Available / Tota | ai Channel) |
| Document    |   | ŭ           | Transportation<br>(MobileNVR) | 8 / 8<br>Ch              |           | ü   | Data Magnet<br>package       | 8 / 8<br>Ch                 | ü   | TCP packa             | age 8                | 3/8<br>Ch       | <b>i</b> r | Failover (CMS)<br>package |                   | 8 / 8<br>Ch |
|             |   |             | package                       | (Available / Total Chann | el)       |     |                              | (Available / Total Channel) |     |                       | (Available / Total C | Shannel)        |            |                           | (Available / Tota | al Channel) |
|             |   |             |                               |                          |           | Ŭ   | Transaction<br>Package (POS) | 8 / 8<br>Ch                 |     |                       |                      |                 |            |                           |                   |             |
|             |   |             |                               |                          |           |     |                              | (Available / Total Channel) |     |                       |                      |                 |            |                           |                   |             |
|             |   | calvin_test |                               |                          |           |     |                              |                             |     |                       |                      |                 |            |                           |                   |             |
|             |   |             |                               |                          |           |     |                              |                             |     |                       |                      |                 |            |                           |                   | Add         |
|             |   |             |                               |                          |           |     |                              |                             |     |                       |                      |                 |            | Name                      |                   | Search      |
|             |   | Name 🛆      | Descri                        | ption Se                 | erver Cou | int | Camera Used                  | Other Brand Used            | MAC | Used                  | Package Used         | Last Modified   | ۵          |                           | History           | Info        |
|             |   | test_proje  | ect project                   | for test 2               |           |     | 0                            | 0                           | 1   |                       |                      | March 10, 2021, | 6:16 p.m.  |                           | History           | Ø           |
|             |   | 1 project   |                               |                          |           |     |                              |                             |     |                       |                      |                 |            |                           |                   |             |

Click "Add" to create a new project or click on a project name to enter an existing project

| Dashboard      |   |                                   |
|----------------|---|-----------------------------------|
| \$ PO          | < | Project Information               |
| La Distributor | < |                                   |
| NVR            | < | Information                       |
| Package        | < |                                   |
| Q Search       |   | Name* new project for MAC license |
| Document       |   | Description VM - v01              |
|                |   |                                   |
|                |   |                                   |
|                |   |                                   |
|                |   |                                   |
|                |   |                                   |
|                |   | Create                            |
|                |   |                                   |
|                |   |                                   |
|                |   |                                   |
|                |   |                                   |
|                |   |                                   |
|                |   |                                   |
|                |   |                                   |

### Fill in "Name" & "Description" and click "Create" for new project

VAST License Management System

| Dashboard     |   | Desired     | to one de d                              |                             |   |                         |             |                             |            |   |                           |                        |         |               |                           |              |                |
|---------------|---|-------------|------------------------------------------|-----------------------------|---|-------------------------|-------------|-----------------------------|------------|---|---------------------------|------------------------|---------|---------------|---------------------------|--------------|----------------|
| \$ PO         | < | Project     | is created                               |                             |   |                         |             |                             |            |   |                           |                        |         |               |                           |              |                |
| A Distributor | < |             |                                          |                             |   |                         |             |                             |            |   |                           |                        |         |               |                           |              |                |
| NVR           | < | Ducie       | 1                                        |                             |   |                         |             |                             |            |   |                           |                        |         |               |                           |              |                |
| ur Package    | < | Proje       | ect                                      |                             |   |                         |             |                             |            |   |                           |                        |         |               |                           |              |                |
| Q Search      |   |             |                                          |                             |   |                         |             |                             |            |   |                           |                        |         |               |                           |              |                |
| Document      |   |             | Camera License                           | 15 / 16<br>Ch               | Ŭ | FULL pac                | :kage       | 8/8<br>Ch                   | Ű          | Î | Transportation<br>package | 8 /<br>C               | 8<br>%h | Ű             | Failover package          |              | 8/8<br>Ch      |
|               |   |             |                                          | (Available / Total Channel) |   |                         |             | (Available / Total Channel) |            |   |                           | (Available / Total Cha | annel)  |               |                           | (Available / | Total Channel) |
|               |   | Ŭ           | Transportation<br>(MobileNVR)<br>package | 8/8<br>Ch                   | ŭ | Data Mag<br>package     | jnet        | 8/8<br>Ch                   | ũ          | ŀ | TCP package               | 8 <i>1</i><br>C        | 8<br>2h | Ũ             | Failover (CMS)<br>package |              | 8 / 8<br>Ch    |
|               |   |             | passage                                  | (Available / Total Channel) |   |                         |             | (Available / Total Channel) |            |   |                           | (Available / Total Cha | annel)  |               |                           | (Available / | Total Channel) |
|               |   |             |                                          |                             | ü | Transactio<br>Package ( | on<br>(POS) | 8 / 8<br>Ch                 |            |   |                           |                        |         |               |                           |              |                |
|               |   |             |                                          |                             |   |                         |             | (Available / Total Channel) |            |   |                           |                        |         |               |                           |              |                |
|               |   | calvin_test |                                          |                             |   |                         |             |                             |            |   |                           |                        |         |               |                           |              |                |
|               |   |             |                                          |                             |   |                         |             |                             |            |   |                           |                        |         |               |                           |              | Add            |
|               |   |             |                                          |                             |   |                         |             |                             |            |   |                           |                        |         |               | Name                      |              | Search         |
|               |   | Name 🛆      |                                          | Description                 | S | erver Count             | Camera      | a Used Other                | Brand Used |   | MAC Used                  | Package Used           | Last M  | lodified 🛆    |                           | History      | Info           |
|               |   | new proje   | ct for MAC lice                          | MAC license                 | 0 | 1                       | 0           | 0                           |            |   | 0                         |                        | March   | 19, 2021, 1:: | 16 p.m.                   | History      | G              |
|               |   | test_proje  | ct                                       | project for test            | 2 |                         | 0           | 0                           |            |   | 1                         |                        | March   | 10, 2021, 6:: | 16 p.m.                   | History      | ß              |
|               |   |             |                                          |                             |   |                         |             |                             |            |   |                           |                        |         |               |                           |              |                |

2 projects

## A new project is created

VAST License Management System

| B Dashboard | calvin_test | / new project for MA | C license   |                  |          |              |            |                     |                |          |         |        |
|-------------|-------------|----------------------|-------------|------------------|----------|--------------|------------|---------------------|----------------|----------|---------|--------|
| \$ PO       | <           |                      |             |                  |          |              |            |                     |                |          |         |        |
| Distributor | Serv        | er Info              |             |                  |          |              |            |                     |                |          |         |        |
| ð NVR       | <           |                      |             |                  |          |              |            |                     |                |          |         |        |
| Package     | <           |                      |             |                  |          |              |            |                     |                |          |         |        |
| Search      | new project |                      |             |                  |          |              |            |                     |                |          |         |        |
| Document    | new projec  | TO MAC ICCISC        |             |                  |          |              |            |                     |                |          |         |        |
|             |             |                      |             |                  |          |              |            |                     |                | Name     |         | Search |
|             | News        | Description          | Camera Used | Other Brand Used | MAC Used | Package Used | Modified 🔻 | Authentication Type | License Update | Download | History | Info   |

## Click "Add" to create a new license for VAST station

| 日 日          | A □ VAST Web License - VIV × + ∨ |             |                         |                  |                                  |                                                                                 |  |   |     |        |                 |            |  |  |
|--------------|----------------------------------|-------------|-------------------------|------------------|----------------------------------|---------------------------------------------------------------------------------|--|---|-----|--------|-----------------|------------|--|--|
| $\leftarrow$ | $ ightarrow$ $ m \mho$           | ሴ           | A https:                | //licensewebsite | .vivotek.co                      | m/vast/distributor/558/3030/create/                                             |  | ☆ | 5∕≡ | l~     | Ŕ               |            |  |  |
| VAST Licen   | se Managemen                     | t System    |                         |                  |                                  |                                                                                 |  |   |     | Welcom | ne, calvin_test | <b>A</b> • |  |  |
| B Dashboard  |                                  | calvin_test | / test_project / Create | e                |                                  |                                                                                 |  |   |     |        |                 |            |  |  |
| \$ PO        | ~                                |             |                         |                  |                                  |                                                                                 |  |   |     |        |                 |            |  |  |
| Distributor  | <                                | Stati       | ion Inform              | ation            |                                  |                                                                                 |  |   |     |        |                 |            |  |  |
| NVR          | <                                | Otati       |                         | lation           |                                  |                                                                                 |  |   |     |        |                 |            |  |  |
| 🛱 Package    | *                                |             | Information             |                  |                                  |                                                                                 |  |   |     |        |                 |            |  |  |
| Q Search     |                                  | Informati   | ion                     |                  |                                  |                                                                                 |  |   |     |        |                 |            |  |  |
| Document     |                                  | Uploa       | d request file Mac lie  | cense only       |                                  |                                                                                 |  |   |     |        |                 |            |  |  |
|              |                                  |             |                         |                  | Name*<br>Description<br>MAC List | Mac only license doesn't need any req file and only works for VAST 2.8 or later |  |   |     |        |                 |            |  |  |
|              |                                  |             |                         |                  | Create                           |                                                                                 |  |   |     |        |                 |            |  |  |
| Clic         | :k "N                            | lac         | licen                   | se only          | <b>7</b> "                       |                                                                                 |  |   |     |        |                 |            |  |  |

|                                         | Veb License - VI\          | $\vee \times + \vee$     |             |                                                                                                    |     | -      | D              | $\times$ |
|-----------------------------------------|----------------------------|--------------------------|-------------|----------------------------------------------------------------------------------------------------|-----|--------|----------------|----------|
| $\leftarrow$ $\rightarrow$ $\heartsuit$ | <b>ŵ</b>                   | https://licensewebsite.v | rivotek.co  | n/vast/distributor/558/3030/create/                                                                                                    | Zţ≡ | l_     | È              |          |
| VAST License Management S               | ystem                      |                          |             |                                                                                                    |     | Welcon | ne, calvin_tes | st 🔺 🕶   |
| B Dashboard                             | calvin_test / test_project | ct / Create              |             |                                                                                                    |     |        |                |          |
| \$ PO <                                 |                            |                          |             |                                                                                                    |     |        |                |          |
| 🛓 Distributor 🤇                         | Station In                 | formation                |             |                                                                                                    |     |        |                |          |
| € NVR <                                 |                            |                          |             |                                                                                                    |     |        |                |          |
| Package <                               | Information                |                          |             |                                                                                                    |     |        |                |          |
| Q Search                                |                            |                          |             |                                                                                                    |     |        |                |          |
| Document                                | Upload request file        | Mac license only         |             |                                                                                                    |     |        |                |          |
|                                         |                            |                          |             | Mac only license doesn't need any req file and only works for VAST 2.8 or later.                                                                                                    |     |        |                | 1        |
|                                         |                            |                          | Name*       | test-MAC                                                                                                    |     |        |                |          |
|                                         |                            |                          | Description |                                                                                                    |     |        |                |          |
|                                         |                            |                          | MAC List    | 08EDEDB11111<br>14A78BB11111<br>0002D1311111       Fill in MAC addresses of all your<br>cameras in this format. Each MAC<br>address is on a different line by<br>pressing Enter.         MAC addresses (12-digit hexadecimal number) for each row |     |        |                |          |

Fill in "Name" & "Description" & "MAC List"

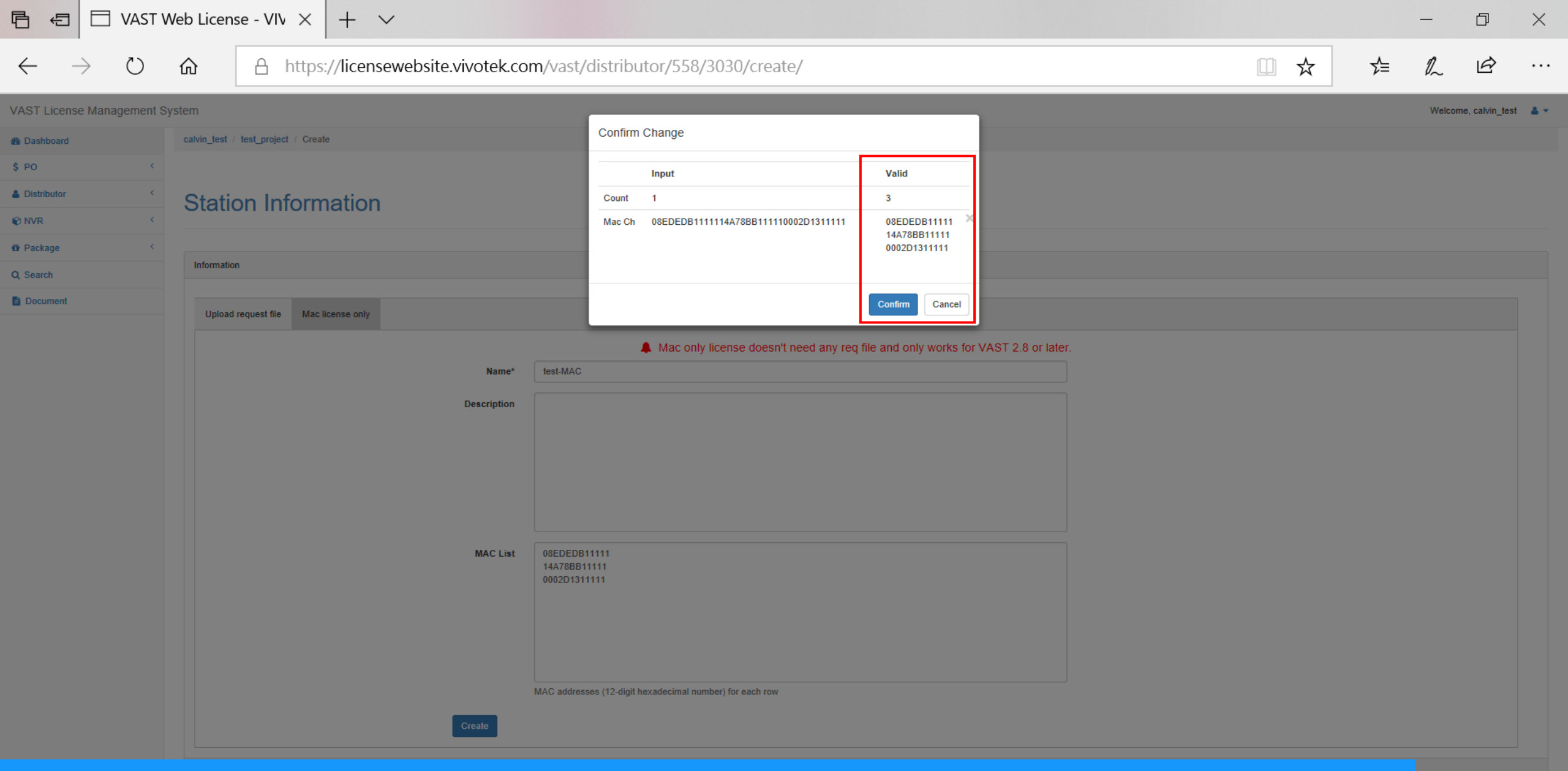

Confirm Valid Count equals your camera number and click "Confirm"

| e - +                                   |                                                                            |   |    |      | -            | þ      | ×          |
|-----------------------------------------|----------------------------------------------------------------------------|---|----|------|--------------|--------|------------|
| $\leftarrow$ $\rightarrow$ C $\bigcirc$ | ttps://licensewebsite.vivotek.com/vast/distributor/558/3030/3711/download/ | P | 20 | ౬్ౖ  | Ē            |        | •••        |
|                                         |                                                                            |   |    | Weld | come, calvir | n_test | <b>4</b> - |
| Bashboard                               |                                                                            |   |    |      |              |        |            |
| \$ PO <                                 | Download License                                                           |   |    |      |              |        |            |
| I <b>≣</b> Status                       |                                                                            |   |    |      |              |        |            |
| Listributor <                           |                                                                            |   |    |      |              |        |            |
| i <b>≣</b> Status                       | Download Back to list                                                      |   |    |      |              |        |            |
| Q Search                                |                                                                            |   |    |      |              |        |            |
| Document                                |                                                                            |   |    |      |              |        |            |
|                                         |                                                                            |   |    |      |              |        |            |
|                                         |                                                                            |   |    |      |              |        |            |
|                                         |                                                                            |   |    |      |              |        |            |
|                                         |                                                                            |   |    |      |              |        |            |
|                                         |                                                                            |   |    |      |              |        |            |
|                                         |                                                                            |   |    |      |              |        |            |
|                                         |                                                                            |   |    |      |              |        |            |

## Click "Download" and save the license file (.lic) for later use

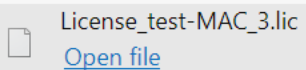

License\_test-MAC\_3.lic

| VAST2               | ٢ | \$ | +           | сри 11% мем 42%   🏢 🌲 🕸 🖋 — 🖻                                        |
|---------------------|---|----|-------------|----------------------------------------------------------------------|
| Settings            |   |    |             | System management                                                    |
| <b>i</b><br>License |   |    |             |                                                                      |
| SMTP                |   |    |             | Export license Import license Import MAC license                     |
| <b>t</b>            |   |    |             | Export license and update it in the online license management system |
| E                   |   | St | Site name   | # VIVOTEK camer # Onvif cameras Purchase Advance                     |
| Feedback and bugs   |   |    | VMS_Station | 1 0 0 <u>Purchased pa</u>                                            |

Back on the VAST server , on the license setting page, click "Import MAC license"

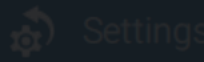

#### System managemen

## 9

#### Import MAC license

Add a MAC license, then select sites to import your MAC license.

|             | + Add                                          |        | Stat | Site name   | Purchased lic |
|-------------|------------------------------------------------|--------|------|-------------|---------------|
| S)<br>MTP   |                                                |        |      | VMS_Station | 0             |
| ¥<br>Fences | Drop a MAC license here<br>or click add button | Import |      |             |               |

Click "Add" to import license file (.lic)
 Click check box to select VAST2 Station
 Click "Import"

| VAST2                      | ٢        | \$ +                            | CPU 7% MEM 42%   🏥 🌲 🕸 🗶 🗕                                           |
|----------------------------|----------|---------------------------------|----------------------------------------------------------------------|
| à Settings                 |          |                                 | System management                                                    |
| •                          |          |                                 |                                                                      |
| License                    |          |                                 |                                                                      |
| ٢                          |          |                                 | Export license Import license Import MAC license                     |
| SMTP                       |          |                                 | Export license and update it in the online license management system |
| <b>ំ</b> តំ<br>Preferences |          |                                 |                                                                      |
| E.                         |          | St Site name                    | # VIVOTEK camer # Onvif cameras Purchase Advance                     |
| Feedback and bugs          |          | VMS_Station                     | 1 0 0 <u>Purchased pa</u>                                            |
|                            |          |                                 |                                                                      |
|                            |          | Total (MAC license<br>excluded) | 1 (Free:32) 0 0                                                      |
| hen impo                   | ort proc | ess finish, you                 | can see the number of licenses here                                  |

## How to Add New Camera MAC address on existing MAC License?

for VAST2 Version 2.8 or later

| ľ            | ß             | + |   |                                                               |    | — | þ | $\times$ |
|--------------|---------------|---|---|---------------------------------------------------------------|----|---|---|----------|
| $\leftarrow$ | $\rightarrow$ | С | â | https://licensewebsite.vivotek.com/vast/distributor/558/3030/ | £≡ | Ē |   |          |

Welcome, calvin\_test 🛛 💄 🔻

| Dashboard   |   | calvin_test / test | _project                       |             |                  |          |              |                      |                             |                |          |         |       |
|-------------|---|--------------------|--------------------------------|-------------|------------------|----------|--------------|----------------------|-----------------------------|----------------|----------|---------|-------|
| \$ PO       | < |                    |                                |             |                  |          |              |                      |                             |                |          |         |       |
| Distributor | < | Server             | Server Info                    |             |                  |          |              |                      |                             |                |          |         |       |
| Q Search    |   | OCIVEI             |                                |             |                  |          |              |                      |                             |                |          |         |       |
| Document    |   |                    |                                |             |                  |          |              |                      |                             |                |          | A       | \dd   |
|             |   |                    |                                |             |                  |          |              |                      |                             |                |          |         |       |
|             |   | test_project       |                                |             |                  |          |              |                      |                             |                |          |         |       |
|             |   |                    |                                |             |                  |          |              |                      |                             | Name           |          | Se      | earch |
|             |   | Name 🛆             | Description                    | Camera Used | Other Brand Used | MAC Used | Package Used | Modified 🔻           | Authentication Type         | License Update | Download | History | Info  |
|             |   | test-MAC           | -                              | 0           | 0                | 3        |              | 03/19/2021 3:53 p.m. | Software License (Mac only) | Ø              | Ф        | History | Ø     |
|             |   | test 123           | -                              | 0           | 0                | 0        |              | 03/16/2021 4:08 p.m. | Software License            | Ø              | <b></b>  | History | G     |
|             |   | MAC License-01     | For VM01, VM02, VM03, VM04 use | 0           | 0                | 1        |              | 03/12/2021 1:04 p.m. | Software License (Mac only) | Ø              | <b>.</b> | History | Ø     |
|             |   | 3 stations         |                                |             |                  |          |              |                      |                             |                |          |         |       |

If you want to check current MAC address of existing MAC license, click "History"

March 19,

2021, 3:53 p.m.

3

| A Dashhoard |   | calvin test / test project / test-MAC / History |                         |               |             |                    |         |                |          |          |  |  |  |  |
|-------------|---|-------------------------------------------------|-------------------------|---------------|-------------|--------------------|---------|----------------|----------|----------|--|--|--|--|
| Dushbourd   |   |                                                 |                         |               |             |                    |         |                |          |          |  |  |  |  |
|             |   |                                                 |                         |               |             |                    |         |                |          |          |  |  |  |  |
| ¢ DO        | 1 |                                                 |                         |               |             |                    |         |                |          |          |  |  |  |  |
| <b>3</b> PO |   |                                                 |                         |               |             |                    |         |                |          |          |  |  |  |  |
|             |   |                                                 |                         |               |             |                    |         |                |          |          |  |  |  |  |
| Distributor | < |                                                 |                         |               |             |                    |         |                |          |          |  |  |  |  |
|             |   | Ctation                                         | Station Undata History  |               |             |                    |         |                |          |          |  |  |  |  |
|             |   | Slaliu                                          | סומנוטוז טטעמוב הוזנטוץ |               |             |                    |         |                |          |          |  |  |  |  |
|             | < |                                                 |                         |               |             |                    |         |                |          |          |  |  |  |  |
|             |   |                                                 |                         |               |             |                    |         |                |          |          |  |  |  |  |
|             |   |                                                 |                         |               |             |                    |         |                |          |          |  |  |  |  |
| A Dookogo   | < |                                                 |                         |               |             |                    |         |                |          |          |  |  |  |  |
| T Package   |   |                                                 |                         |               |             |                    |         |                |          |          |  |  |  |  |
|             |   | Listers                                         |                         |               |             |                    |         |                |          |          |  |  |  |  |
| O Search    |   | TISU Y                                          |                         |               |             |                    |         |                |          |          |  |  |  |  |
| C Search    |   |                                                 |                         |               |             |                    |         |                |          |          |  |  |  |  |
|             |   |                                                 |                         |               |             |                    |         |                |          |          |  |  |  |  |
| Pooumont    |   |                                                 |                         |               |             |                    |         |                |          |          |  |  |  |  |
|             |   | Revision                                        | Camera                  | Return Camera | Other Brand | Return Other Brand | Package | Return Package | MAC List | Modified |  |  |  |  |

0

Click the number under MAC List, and the MAC lists of your camera will pop up.

0

1

0

| ۲            | $\square$     | + |   |                                                               |    |     | —         | đ        | $\times$ |
|--------------|---------------|---|---|---------------------------------------------------------------|----|-----|-----------|----------|----------|
| $\leftarrow$ | $\rightarrow$ | С | ଜ | https://licensewebsite.vivotek.com/vast/distributor/558/3030/ | to | ₹=  | Ē         |          |          |
|              |               |   |   |                                                               |    | Wel | come, cal | vin test | 4 -      |

Q

| Dashboard   |   | calvin_test / test | t_project                      |             |                  |          |              |                      |                             |             |              |         |      |
|-------------|---|--------------------|--------------------------------|-------------|------------------|----------|--------------|----------------------|-----------------------------|-------------|--------------|---------|------|
| PO          | < |                    |                                |             |                  |          |              |                      |                             |             |              |         |      |
| Distributor | < | Server             | Info                           |             |                  |          |              |                      |                             |             |              |         |      |
| Search      |   |                    |                                |             |                  |          |              |                      |                             |             |              |         |      |
| Document    |   |                    |                                |             |                  |          |              |                      |                             |             |              | A       | dd M |
|             |   | test_project       |                                |             |                  |          |              |                      |                             |             |              |         |      |
|             |   |                    |                                |             |                  |          |              |                      | Name                        | Se          | earch        |         |      |
|             |   | Name 🛆             | Description                    | Camera Used | Other Brand Used | MAC Used | Package Used | Modified 🔻           | Authentication Type         | License Upd | ate Download | History | Info |
|             |   | test-MAC           | -                              | 0           | 0                | 3        |              | 03/19/2021 3:53 p.m. | Software License (Mac only) | Ø           | <b>.</b>     | History | Ø    |
|             |   | test 123           | -                              | 0           | 0                | 0        |              | 03/16/2021 4:08 p.m. | Software License            | C           | <b></b>      | History | Ø    |
|             |   | MAC License-01     | For VM01, VM02, VM03, VM04 use | 0           | 0                | 1        |              | 03/12/2021 1:04 p.m. | Software License (Mac only) | G           | <b></b>      | History | Ø    |
|             |   | 3 stations         |                                |             |                  |          |              |                      |                             |             |              |         |      |
|             |   |                    |                                |             |                  |          |              |                      |                             |             |              |         |      |
|             |   |                    |                                |             |                  |          |              |                      |                             |             |              |         |      |

### Click "License Update" icon for the license you want to add new camera

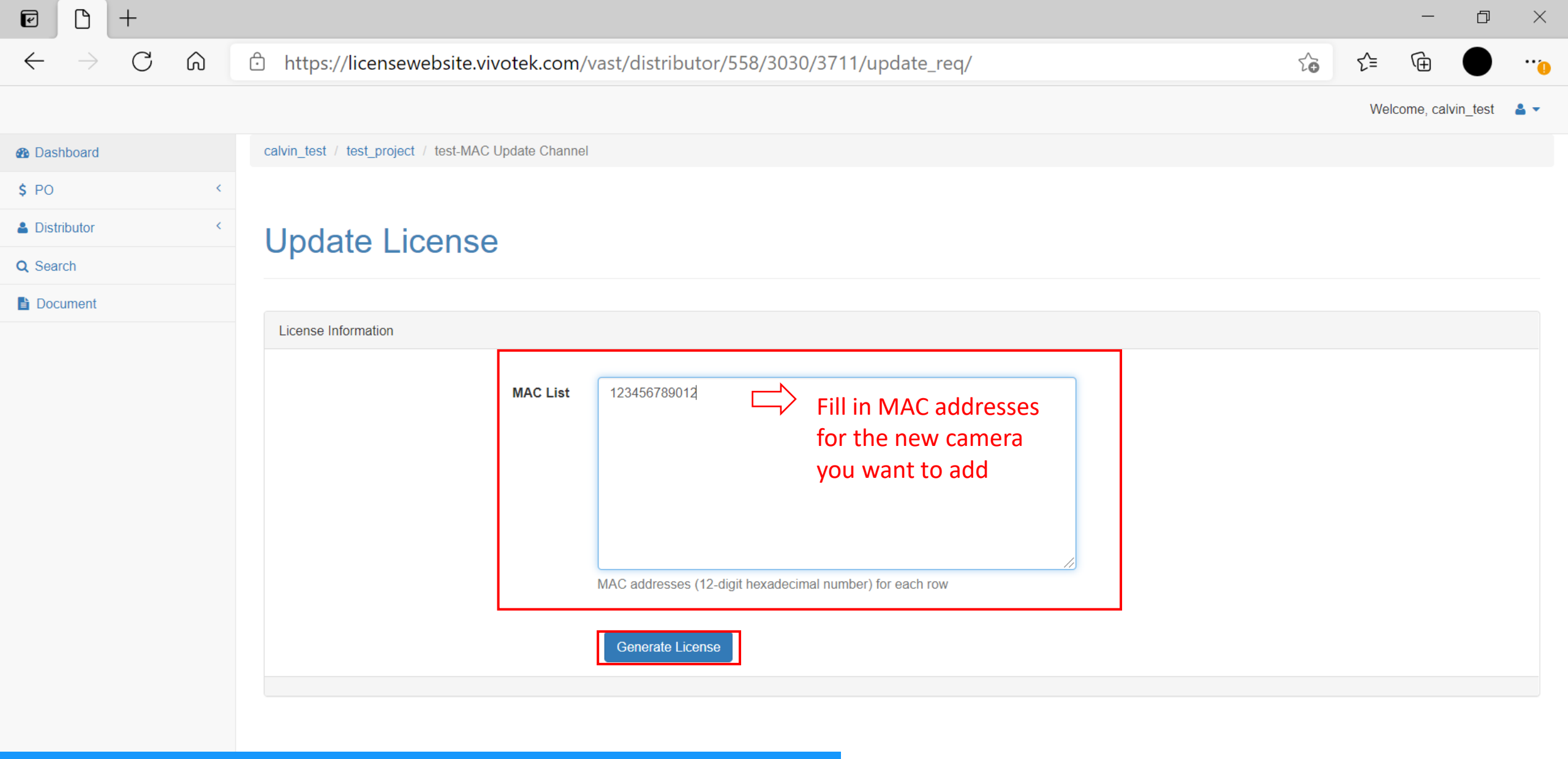

Fill in "Name" & "Description" & "MAC List"

e - +

 $\leftarrow$ 

#### C ☆ https://licensewebsite.vivotek.com/vast/distributor/558/3030/3711/update\_req/

- 0 ×

...

to

રੰ≡

Ē

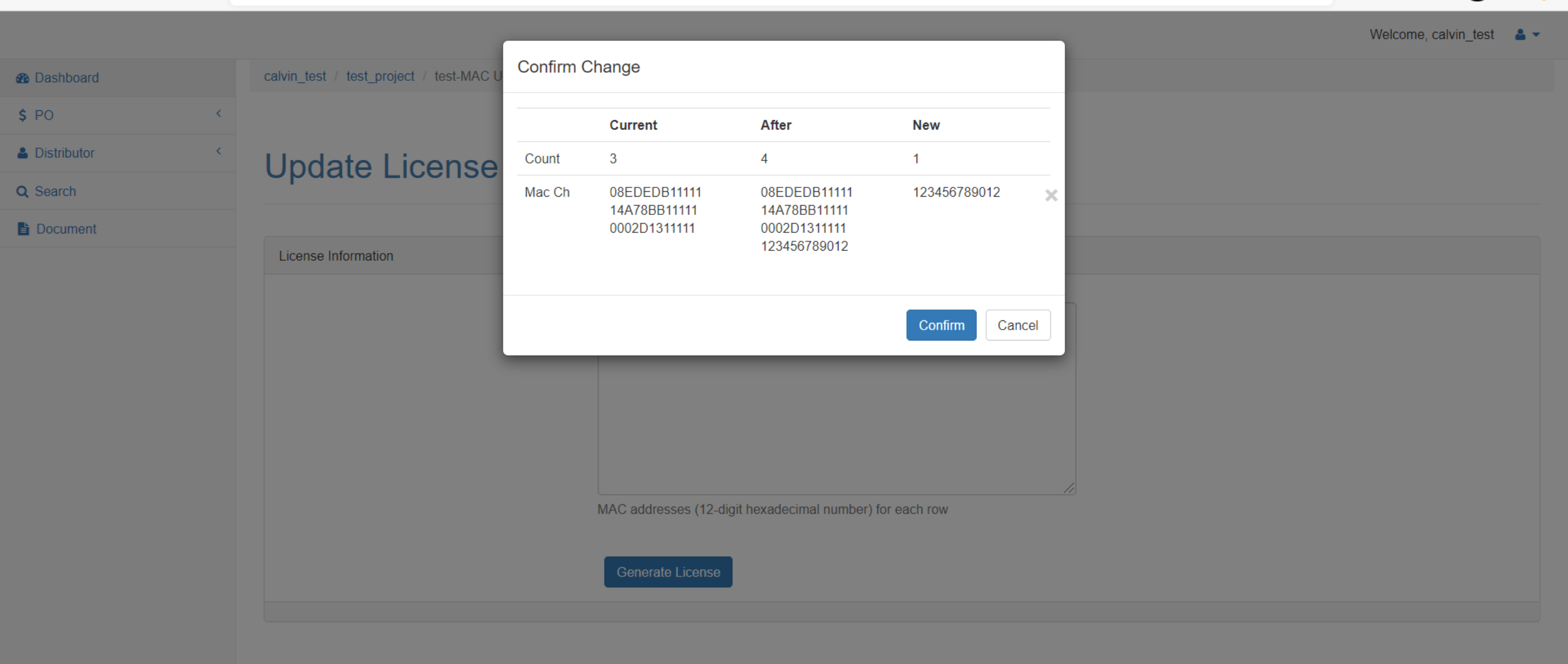

### Confirm the MAC address and Camera Count

| e - +                          |                                                                             |   |    |      | —            | þ      | $\times$   |
|--------------------------------|-----------------------------------------------------------------------------|---|----|------|--------------|--------|------------|
| $\leftarrow$ $\rightarrow$ C a | https://licensewebsite.vivotek.com/vast/distributor/558/3030/3711/download/ | P | 20 | ∠్≡  | Ē            |        | •••        |
|                                |                                                                             |   |    | Weld | come, calvir | n_test | <b>≜</b> - |
| Bashboard                      |                                                                             |   |    |      |              |        |            |
| \$ PO <                        | Download License                                                            |   |    |      |              |        |            |
| III Status                     |                                                                             |   |    |      |              |        |            |
| Listributor <                  |                                                                             |   |    |      |              |        |            |
| I∎ Status                      | Download Back to list                                                       |   |    |      |              |        |            |
| Q Search                       |                                                                             |   |    |      |              |        |            |
| Document                       |                                                                             |   |    |      |              |        |            |
|                                |                                                                             |   |    |      |              |        |            |
|                                |                                                                             |   |    |      |              |        |            |
|                                |                                                                             |   |    |      |              |        |            |
|                                |                                                                             |   |    |      |              |        |            |
|                                |                                                                             |   |    |      |              |        |            |
|                                |                                                                             |   |    |      |              |        |            |
|                                |                                                                             |   |    |      |              |        |            |

## Click "Download" and save the license file (.lic)

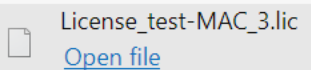

License\_test-MAC\_3.lic

How to change the MAC address on existing MAC License?

• If you need to change some of the camera's MAC address on MAC license, please contact FAE or local sales for help.

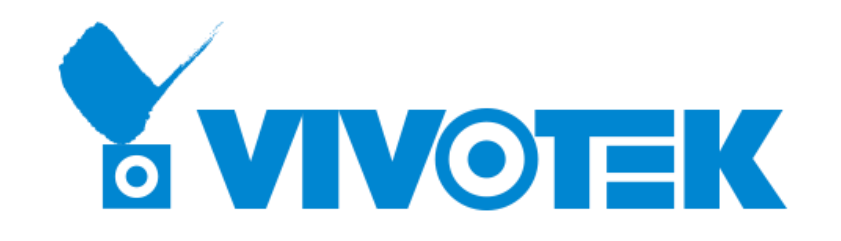

# **Thank you** for your attention

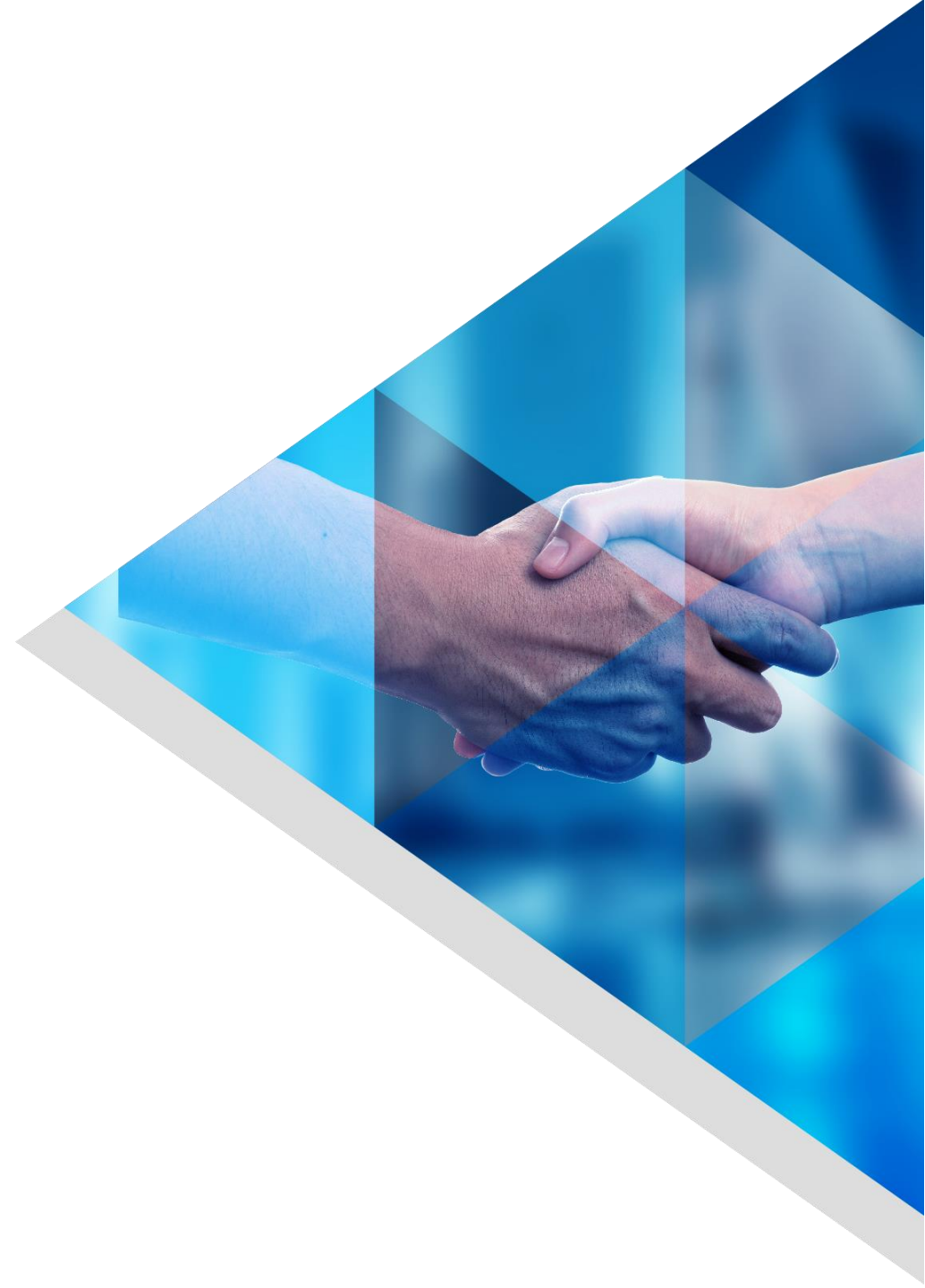